### Warm-up - Trig Worksheet #7 and #8

$$7) \quad f(x) = \sin^3 x^5$$

8) 
$$f(x) = \cos(-3x^2 + 2)^2$$

3.7 Implicit Differentiation

#### Niagara Falls, NY & Canada

Photo by Vickie Kelly, 2003

Greg Kelly, Hanford High School, Richland, Washington

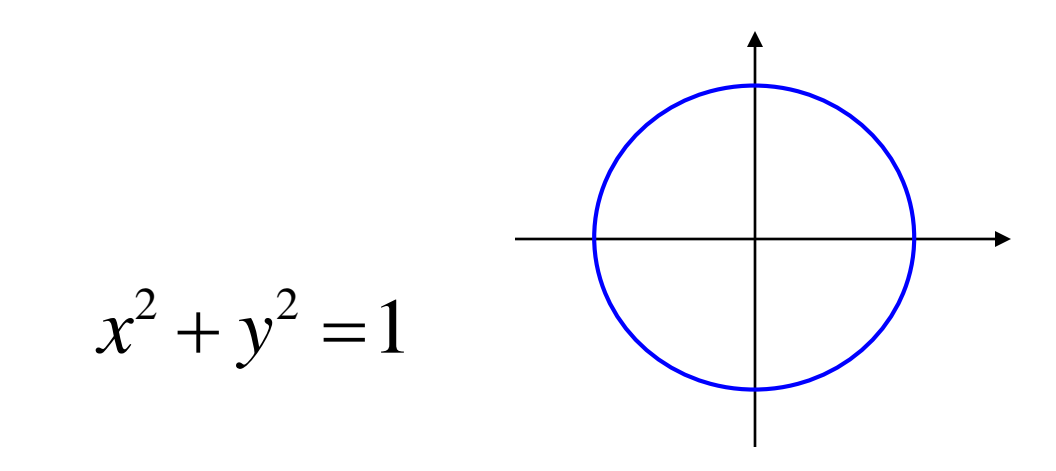

This is not a function, but it would still be nice to be able to find the slope.

 $\frac{d}{dx}x^2 + \frac{d}{dx}y^2 = \frac{d}{dx}1 \quad \text{Do the same thing to both sides.}$ 

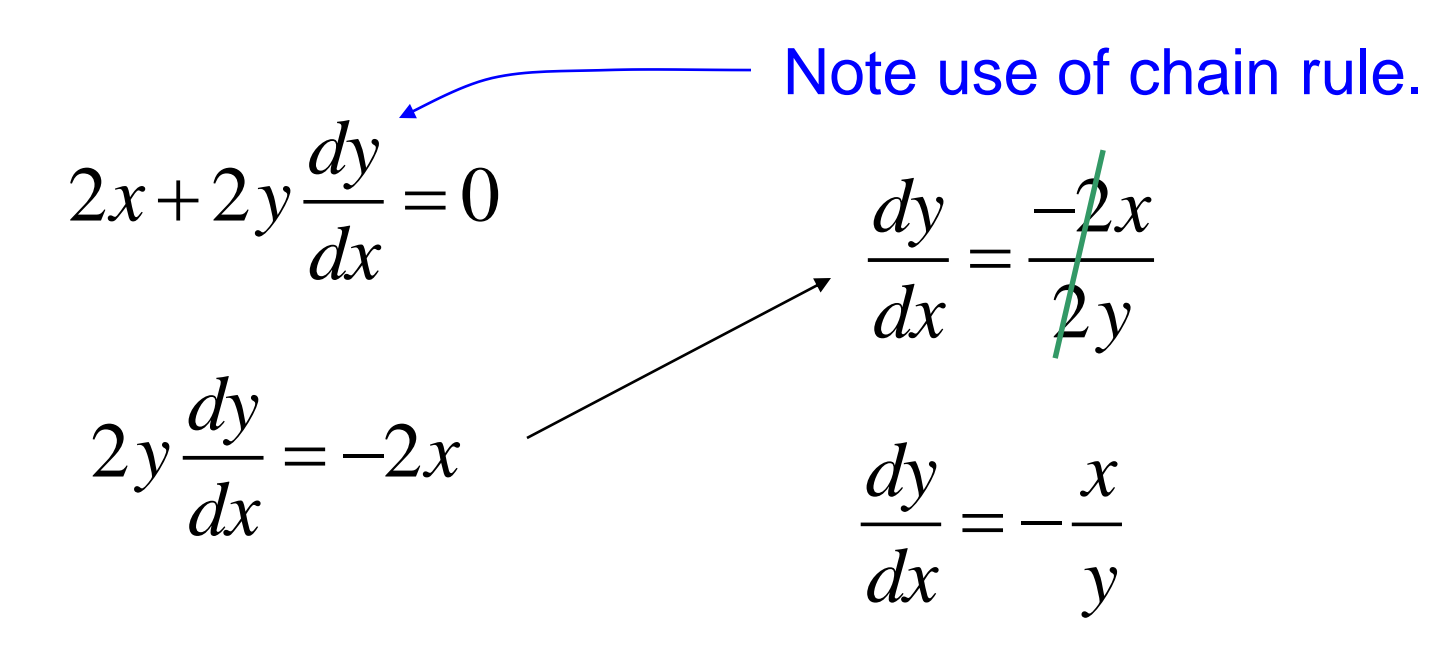

$$2y = x^{2} + \sin y \quad \text{This can't be solved for } y.$$

$$\frac{d}{dx} 2y = \frac{d}{dx} x^{2} + \frac{d}{dx} \sin y \qquad \frac{dy}{dx} = \frac{2x}{2 - \cos y}$$

$$2\frac{dy}{dx} = 2x + \cos y \frac{dy}{dx}$$

$$2\frac{dy}{dx} - \cos y \frac{dy}{dx} = 2x$$

$$\frac{dy}{dx} (2 - \cos y) = 2x$$

$$1 \text{ Differentiate both sides w.r.t. } x.$$

$$2 \text{ Solve for } \frac{dy}{dx}.$$

Find the equations of the lines tangent and normal to the curve  $x^2 - xy + y^2 = 7$  at (-1, 2).

We need the slope. Since we can't solve for *y*, we use implicit differentiation to solve for  $\frac{dy}{dx}$ .

$$x^{2} - xy + y^{2} = 7$$

$$2x - \left[x\frac{dy}{dx} + y\right] + 2y\frac{dy}{dx} = 0$$

$$2x - x\frac{dy}{dx} - y + 2y\frac{dy}{dx} = 0$$

$$m = \frac{2 - 2(-1)}{2 \cdot 2 - (-1)} = \frac{2 + 2}{4 + 2}$$

$$(2y - x)\frac{dy}{dx} = y - 2x$$

Find the equations of the lines tangent and normal to the curve  $x^2 - xy + y^2 = 7$  at (-1, 2).

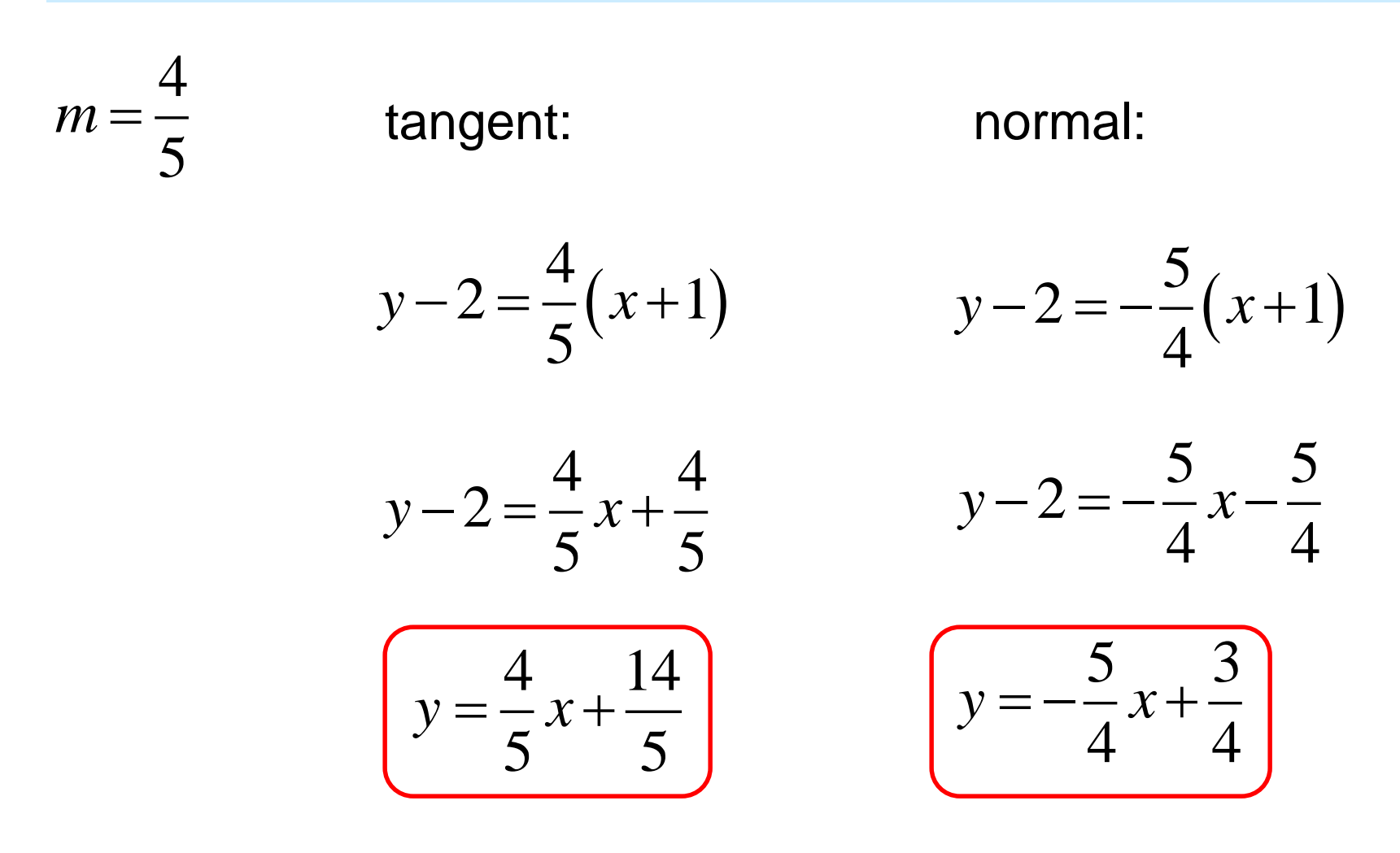

### **Higher Order Derivatives**

Find  $\frac{d^2 y}{dx^2}$  if  $2x^3 - 3y^2 = 7$ .  $y'' = \frac{y \cdot 2x - x^2 y'}{v^2}$  $2x^3 - 3y^2 = 7$  $y'' = \frac{2x}{v} - \frac{x^2}{v^2} y'$  $6x^2 - 6y y' = 0$ Substitute y'back into the  $-6y y' = -6x^2$  $y'' = \frac{2x}{y} - \frac{x^2}{v^2} \cdot \frac{x^2}{v}$ equation.  $y' = \frac{-6x^2}{-6y}$  $y'' = \frac{2x}{v} - \frac{x^4}{v^3}$  $y' = \frac{x^2}{2}$ 

# p.162 #1-7 odd, 10, 11, 19, 24, 27, 30

## p.162 #2-8 even, 9, 12, 20, 22, 29

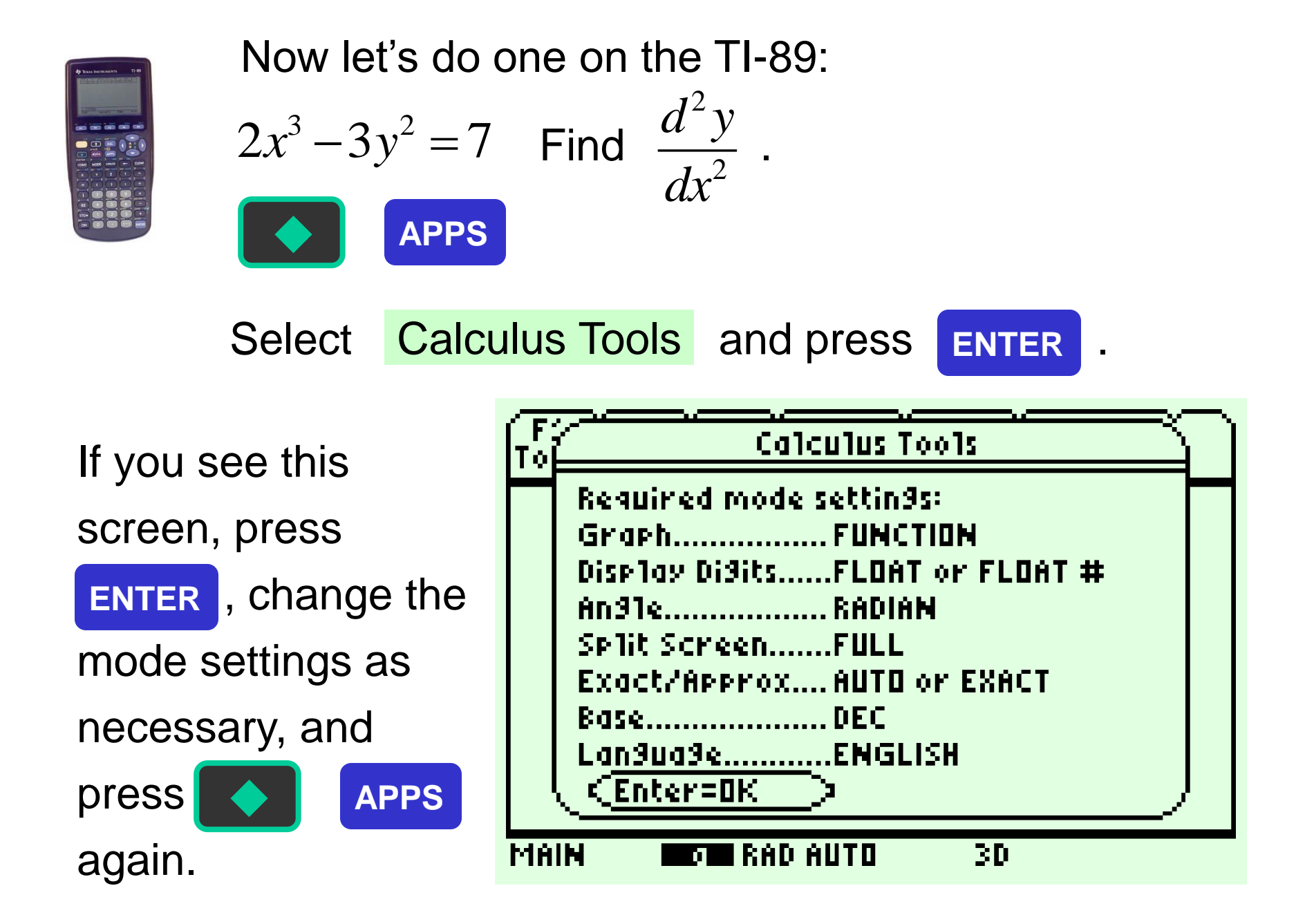

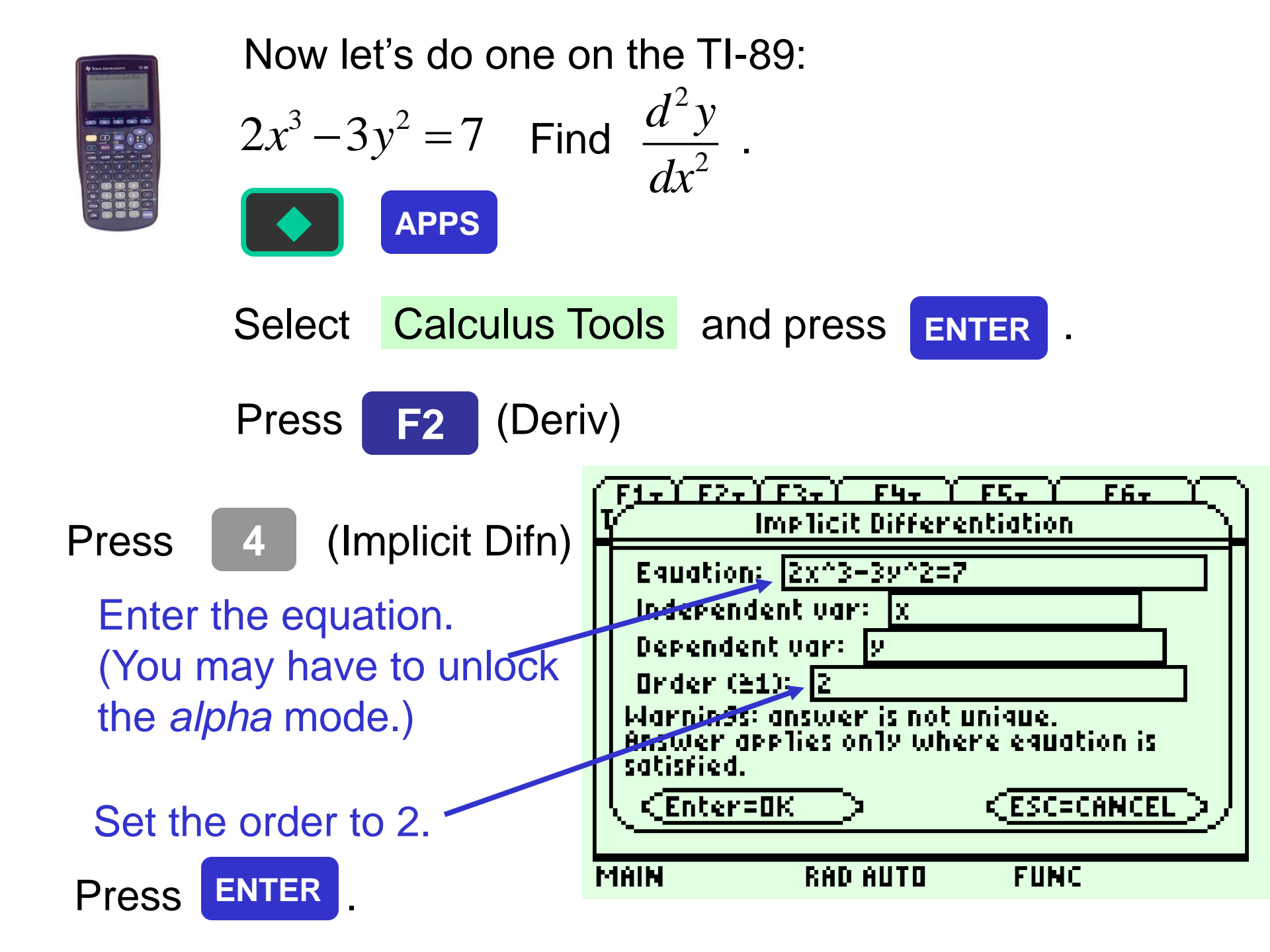

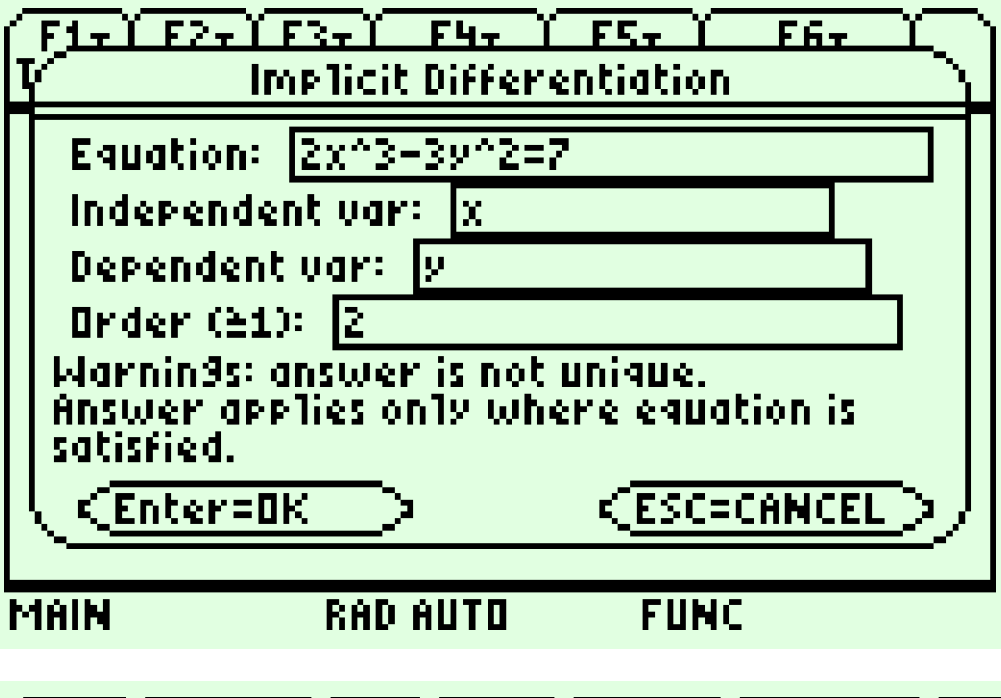

Press ESC and then HOME to return your calculator to normal.

MAIN RAD AUTO FUNC SAUSA $\pi$